Cet article a été validé le 25/05/2022

# Mettre en place un cours au format Menutopic

# Principes de fonctionnement

Le format de cours **Menutopic** permet d'accéder aux sections d'un espace de cours en utilisant un menu personnalisable :

- les entrées du menu sont associées à des sections du cours ou à des URL (un élément précis du cours ou une page internet en dehors de Madoc)
   Dans la capture ci-dessous, l'entrée Information générale déclenche l'affichage de la section Information générales
- plusieurs niveaux de menu sont possibles
   Dans la capture ci-dessous, le passage du curseur de souris sur l'entrée de premier niveau
   Cours déclenche l'affichage d'un menu en cascade comportant des entrées de deuxième niveau

| 😑 🖸 Madoc 🤕 🚠 🧭 Mes cours 🔹 🛛 Recherche de cours 🕀 Aide 🏾 🗲 Outilis 👻 Français (fr) 🔸                                    |                                                                                   |  |  |  |
|----------------------------------------------------------------------------------------------------|-----------------------------------------------------------------------------------|--|--|--|
| Exemple d'espace de cours (format Menutopic)<br>Tableau de bord > Cours > SPEEXEMADOC-MENUTOPIC > Informations générales |                                                                                   |  |  |  |
| Accueil Informations générales                                                                                           | 3<br>Cours - Tutorat     Examen       Droit d'auteur     2 Informations générales |  |  |  |
| Informations sur l'équipe                                                                                                | Droit des dessins et modèles Voire progression? Droit des brevets I DU            |  |  |  |
| L Indications bibliographique                                                                                            | es 2019-2020                                                                      |  |  |  |

<u>Remarque</u>

En n'affichant plus qu'une seule section à la fois, ce format est particulièrement adapté aux cours disposant d'un grand nombre de sections. Vous pouvez en voir un exemple dans Madoc en cliquant ici.

# Changer le format de son cours pour le format Menutopic

#### Préparer son cours au format thématique

Une fois qu'un cours est au format **Menutopic**, il est plus difficile d'ajouter des sections et de déplacer des éléments d'une section à l'autre. Pour cette raison, il est fortement conseillé de préparer dans un premier temps votre cours au format **Thématique**, le format par défaut des cours Madoc.

1. Créer autant de sections que nécessaire

Last update: 2025/02/07 madoc:guide:74-mettre\_en\_place\_un\_cours\_au\_format\_menutopic https://wiki.univ-nantes.fr/doku.php?id=madoc:guide:74-mettre\_en\_place\_un\_cours\_au\_format\_menutopic 11:30

- 2. Faites en sorte que les sections soient dans l'ordre souhaité
- 3. Répartisser les ressources et activités dans les sections appropriées

### Changer le format de son cours

- 1. Ouvrer le menu de **Gestion du cours** en cliquant sur le bouton **de le bouton** en haut à gauche
- 2. Dans la colonne Paramètres du cours, cliquer sur le lien Modifier les paramètres du cours
- 3. Dans la partie **Format de cours**, choisir **Menutopic format** dans le menu déroulant
- Dans le champ Nombre de sections, indiquer le nombre de sections de votre cours qui devront être prises en compte par le format Menutopic (Cf. remarque dans l'encadré cidessous).
- 5. Cliquer sur le bouton **Enregistrer et revenir** en bas de page.

#### <u>Remarque</u>

Si votre cours dispose de 10 sections mais que les sections 9 et 10 contiennent des archives auxquelles vous ne souhaitez pas donner accès, vous pouvez choisir de ne prendre en compte que 8 sections dans le format Menutopic.

Par défaut, lorsque vous passer votre cours du format **Thémtique** au format **Menutopic**, chaque section se verra attribuer une entrée dans le menu.

# Personnaliser le menu du format Menutopic

- 1. Activer le **mode édition** en cliquant sur le bouton
- 2. Cliquer sur le bouton Ouvrir l'éditeur du menu situé au dessus du menu

L'éditeur du menu comporte plusieurs onglets mais seuls les deux premiers sont à retenir, **Configurer** et surtout **Arborescence du menu**.

## Arboresence du menu

C'est ici que vous allez éditer les entrées de votre menu et leur cible. Différentes actions sont possibles en survolant une entrée du menu :

- Permet d'éditer l'entrée du menu : lui donner un nom, préciser sa cible (une section du cours ou une URL) et comment elle doit s'ouvrir (dans une nouvelle ou la même fenêtre)
- 🗷 permet d'abaisser l'entrée d'un niveau dans le menu
- 본 permet de remonter l'entrée d'un niveau dans le menu
- 🗷 permet de changer l'ordre de l'entrée d'une place vers le haut au sein d'un même niveau
- 🗵 permet de changer l'ordre de l'entrée d'une place vers le bas au sein d'un même niveau
- 본 permet d'ajouter une entrée dans le niveau inférieur
- 🗵 permet de supprimer une entrée

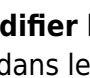

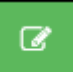

situé en haut dans la page

#### <u>Important</u>

Lors du premier accès à l'interface de personnalisation du menu, toutes ses entrées reprennent les noms par défaut des sections du cours : Topic 0, Topic 1, Topic 2, etc... Si les sections du cours ont des noms personnalisés (exemple : Cours magistral, Examen, etc.), il est impératif de les reporter manuellement dans l'interface d'édition du menu, sous peine de les perdre lors de l'enregistrement.

<u>Attention</u>

ATTENTION : ne pas saisir de guillemet ni de ponctuation dans les éléments de votre menu.

### Configurer

L'option **Créer des liens sur les racines des sous-menus** peut se révéler importante pour l'ergonomie d'un menu à plusieurs niveaux.

Activée, elle permet aux entrées de menu de premier niveau comportant des entrées de second niveau de rester cliquables.

| 😑 🕑 Madoc 📧 🔝 🥙 Mes cours 🔹 🛛 Recherche de cours 🕀 Aide 🏾 🗲 Outilis 🍷 Français (fr) 🗧                                    |                                                                    |                        |  |  |
|----------------------------------------------------------------------------------------------------|--------------------------------------------------------------------|------------------------|--|--|
| Exemple d'espace de cours (format Menutopic)<br>Tableau de bord > Cours > SPEEXEMADOC-MENUTOPIC > Informations générales |                                                                    |                        |  |  |
| Accueil Informations générales                                                                                           | 3<br>Cours • Tutorat Examen<br>Droit d'auteur<br>Droit des marques | Informations générales |  |  |
| Informations sur l'équipe                                                                                                | Droit des dessins et modèles<br>Droit des brevets<br>DU            |                        |  |  |
| Indications bibliographiqu                                                                                               | ies 2019-2020                                                      |                        |  |  |

Ainsi, dans l'exemple ci-dessus, l'entrée de premier niveau 🗷 **Cours** reste cliquable si une cible lui est associée.

## Retour à la FAQ Retour au guide de l'utilisateur Madoc

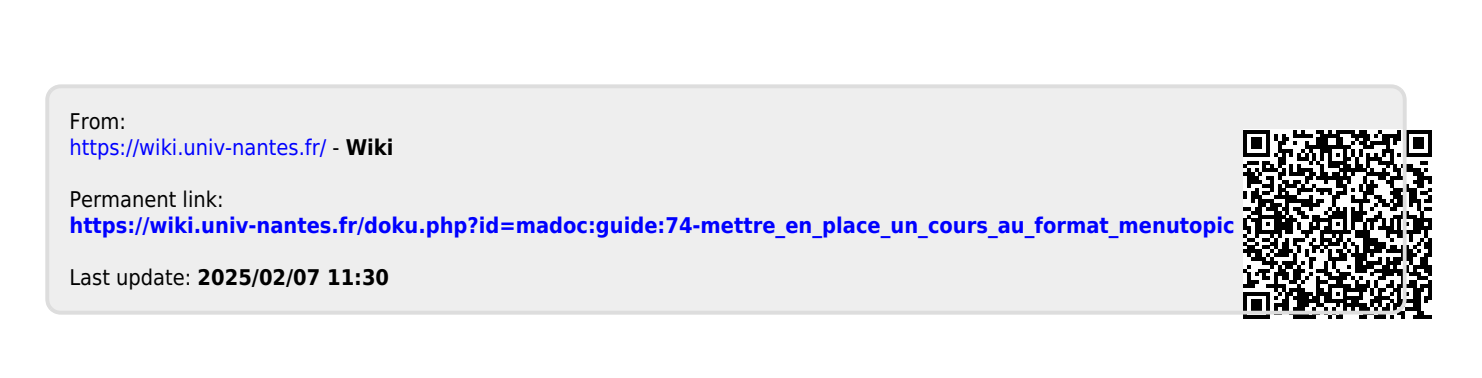